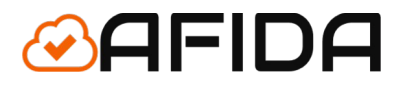

# INTEGRACJA z OLX

Aplikacja Shoper - Dokumentacja

Lęborska 8/10/45 03-443 Warszawa info@afida.pl www.afida.pl

## Spis treści

| Instalacj | a Aplikacji             |
|-----------|-------------------------|
|           | Uruchomienie aplikacji1 |
| Opis tech | niczny                  |
|           | Działanie systemu10     |
|           | Wymagane dostępy10      |
|           | Pomoc Techniczna        |
|           | Cena11                  |
|           | Kontakt11               |

Aplikacja do Integracji z OLX pozwala w łatwy sposób i niewielkim kosztem rozszerzyć liczbę kanałów sprzedaży dla swoich produktów. Pozwala na przeniesienie produktów ze swojego sklepu na platformę OLX. Ogłoszenia są przenoszone do kategorii:

- Motoryzacja,
- Elektronika,
- Dom i Ogród,
- Moda,
- Rolnictwo,
- Zwierzęta,
- Dla Dzieci,
- Sport i Hobby
- Muzyka i Edukacja

UWAGA: Aplikacja wymaga udzielenia dostępu do portalu OLX. Portal zgodnie ze swoim regulaminem pobiera opłaty po przekroczeniu limitu darmowych ogłoszeń.

Wiadomości e-mail są wysyłane na maila aktualnie zdefiniowanego na platformie Shoper.

## Instalacja Aplikacji

## Uruchomienie aplikacji

W celu uruchomienia aplikacji do integracji użytkownik musi postępować według następujących kroków.

1: Zalogować się do panelu administracyjnego swojego sklepu. Adres www.AdresTwojegoSklepu.pl/admin

| Zaloguj się |                                     |  |  |  |  |  |  |
|-------------|-------------------------------------|--|--|--|--|--|--|
|             | do Twojego panelu administracyjnego |  |  |  |  |  |  |
| 8           | admin                               |  |  |  |  |  |  |
| A           | •••••                               |  |  |  |  |  |  |
|             | Szyfrowane połaczenie SSL TAK 🌑     |  |  |  |  |  |  |
|             | Zaloguj sie                         |  |  |  |  |  |  |
|             |                                     |  |  |  |  |  |  |

2. Przejść do aplikacji

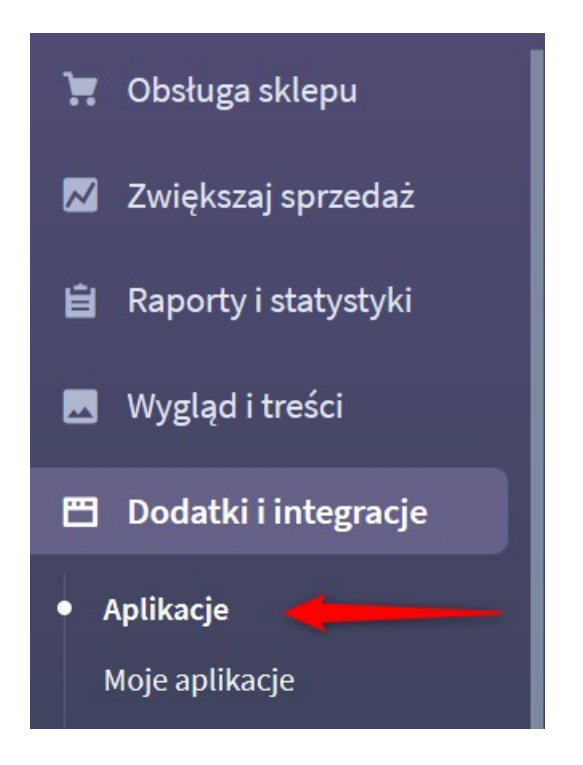

3. Wybrać aplikację : OLX wystaw produkty

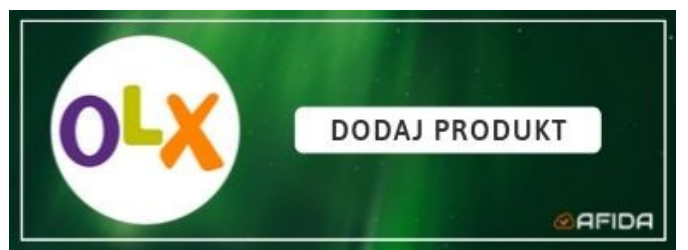

4. Nacisnąć przycisk 'Zainstaluj aplikację' :

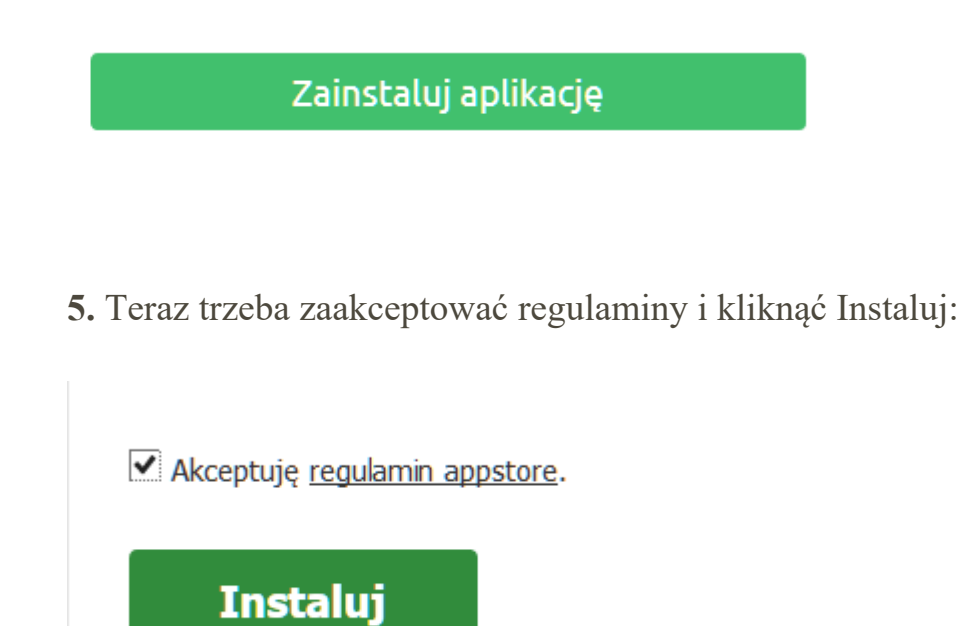

**6.** Poprawne zainstalowanie aplikacji jest potwierdzone poniższym komunikatem na platformie Shoper.

| Aplikacje   | Moje aplikacje                         |  |
|-------------|----------------------------------------|--|
| Potwierdzen | ie instalacji                          |  |
| Aplikacja : | została zainstalowana w Twoim sklepie! |  |

**7.** Dodatkowo otrzymają Państwo potwierdzenie mailowe o instalacji aplikacji z adresu <u>info@afida.pl</u>

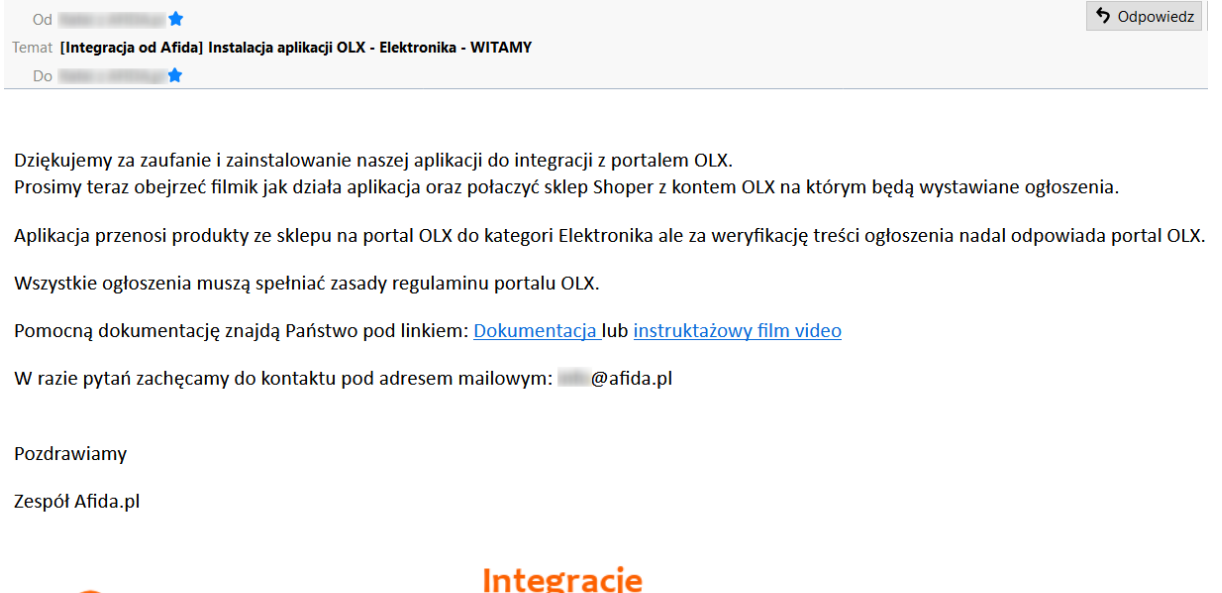

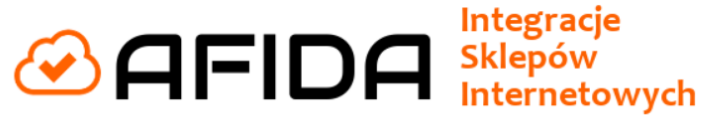

8. Komunikacja mailowa będzie przychodziła na główny adres e-mail ustawiony w sklepie. Można go sprawdzić w panelu administracyjnym: Ustawienia → Ogólne → Konta pocztowe

```
    Zwiększaj sprzedaż
    Raporty i statystyki
    Wygląd i treści
    Dodatki i integracje
    Dodatki i integracje
    Ustawienia
    Ogólne ~
    Nazwa i status sklepu
    Dane firmy
    Administratorzy sklepu
    Powiadomienia web push
    Domeny
    Adres email
    Konta pocztowe
```

**9.** Teraz należy połączyć sklep Shoper z kontem OLX. Aplikacja umożliwia podłączenie tylko do jednego konta OLX. Proszę postępować zgodnie z kolejnością.

|           |                                                              |                                                      |        |            |           |                                  |               |                                                | szu | IKAJ |
|-----------|--------------------------------------------------------------|------------------------------------------------------|--------|------------|-----------|----------------------------------|---------------|------------------------------------------------|-----|------|
| Wszyst    | <b>kie</b> Produkty Wa                                       | arianty Zestawy                                      |        |            |           |                                  |               |                                                |     |      |
| i wybierz | . mu y                                                       | -                                                    |        |            |           |                                  |               |                                                |     |      |
| - ~       | Wybrano: 1 pozycje                                           | Wybierz akcję 🗸 🧹                                    |        |            |           |                                  |               |                                                |     |      |
|           | 2 zajnik Elektroniczny                                       | Wyszukaj akcję                                       |        | 33<br>szt. | 1<br>szt. | duża ilość<br>(automatyczne)     | 24<br>godziny | <mark>189,00 zł</mark><br><del>199,23 zł</del> | Ø   | ٥    |
|           | 176-1 EWA - sukienk<br>rękawkach - SZARY N                   | -<br>Wyłącz zaznaczone                               | -176-1 | 9 szt.     | -         | na wyczerpaniu<br>(automatyczne) | 4 dni         | 91,49 zł                                       | Ø   | 0    |
|           | 176-1 EWA - sukienk<br>rękawkach - SZARY M<br>(Rozmiary: XL) | Dodaj do porównywarek cen<br>Usuń z porównywarek cen |        | 9 szt.     | 2<br>szt. | na wyczerpaniu<br>(automatyczne) | 4 dni         | 91,49 zł                                       | ۲   | ٥    |
|           | 177-2 ZUZIA sukienk<br>SZARY melanż                          | Oznacz jako produkt dnia<br>Usuń z produktów dnia    | -177-2 | 0 szt.     | -         | brak towaru<br>(automatyczne)    | 4 dni         | 98,49 zł                                       | Ø   | ø    |
|           | 177-2 ZUZIA sukienk<br>SZARY melanż<br>(Rozmiary: L)         | Zmień producenta<br>APLIKACJE                        |        | 0 szt.     | 2<br>szt. | brak towaru<br>(automatyczne)    | 4 dni         | 98,49 zł                                       | Ø   | ø    |
|           | 177-2 ZUZIA sukienk<br>SZARY melanż                          | OLX wystaw produkty                                  |        | 0 szt.     | 2         | brak towaru                      | 4 dni         | 98,49 zł                                       | B   | ø    |

- 1. Przechodzimy do zakładki Produkty.
- 2. Zaznaczamy dowolny wybrany produkt.

Proszę przejść do listy wyboru (3) i znaleźć aplikację OLX wystaw produktu (4)

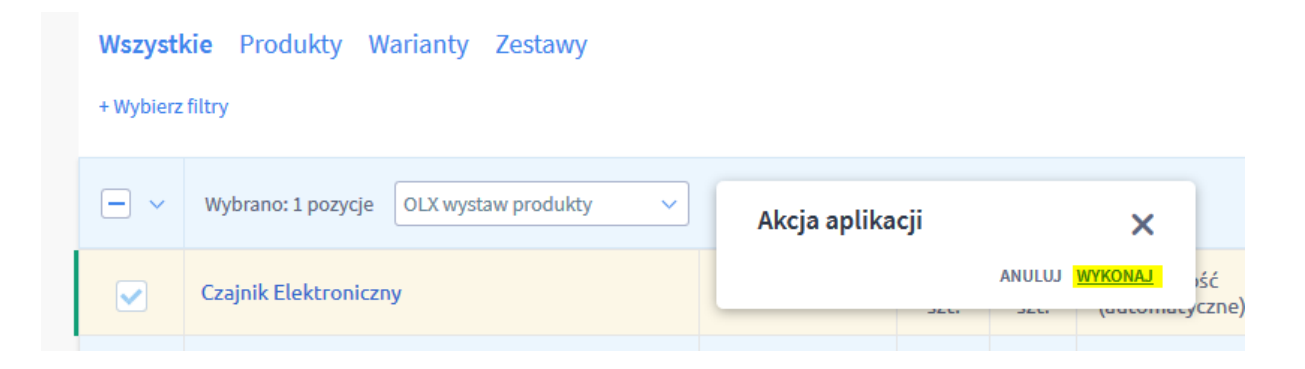

Pojawi się kolejne okienko gdzie klikamy 'Wykonaj'

**10.** Pojawi się okno z przyciskiem do połączenia konta z OLX który należy kliknąć.

! Połącz konto z OLX.pl !

Uwaga: Jeżeli podczas połączenia konta z OLX zamiast ekranu logowania do OLX pozostanie biała strona proszę o włączenie w przeglądarce trybu developerskiego (F12) i przejście na zakładkę Konsola. Tam znajduje się bezpośredni link do połączenia sklepu z kontem OLX. Po jego kliknięciu w nowym oknie będą mieli Państwo możliwość przejścia dalej.

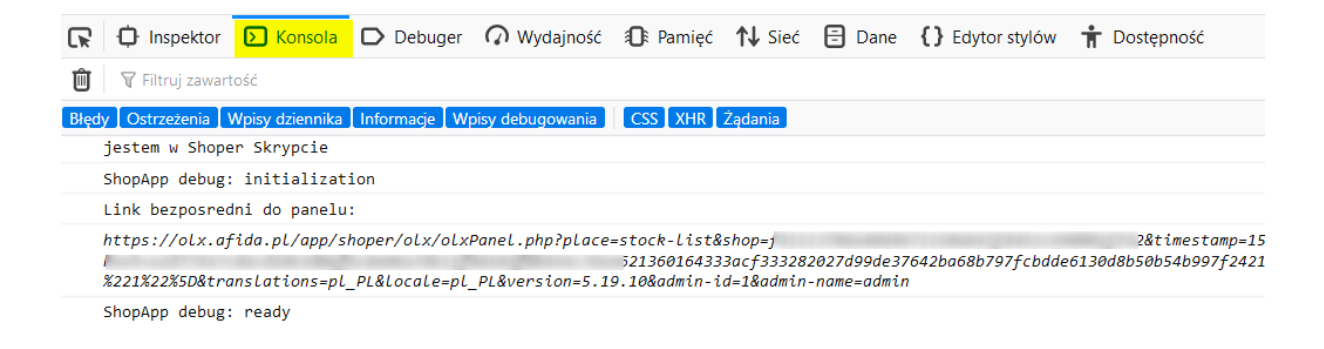

**11.** Zostaną Państwo przekierowani do portalu OLX gdzie jeżeli nie będą Państwo zalogowani będzie się trzeba zalogować.

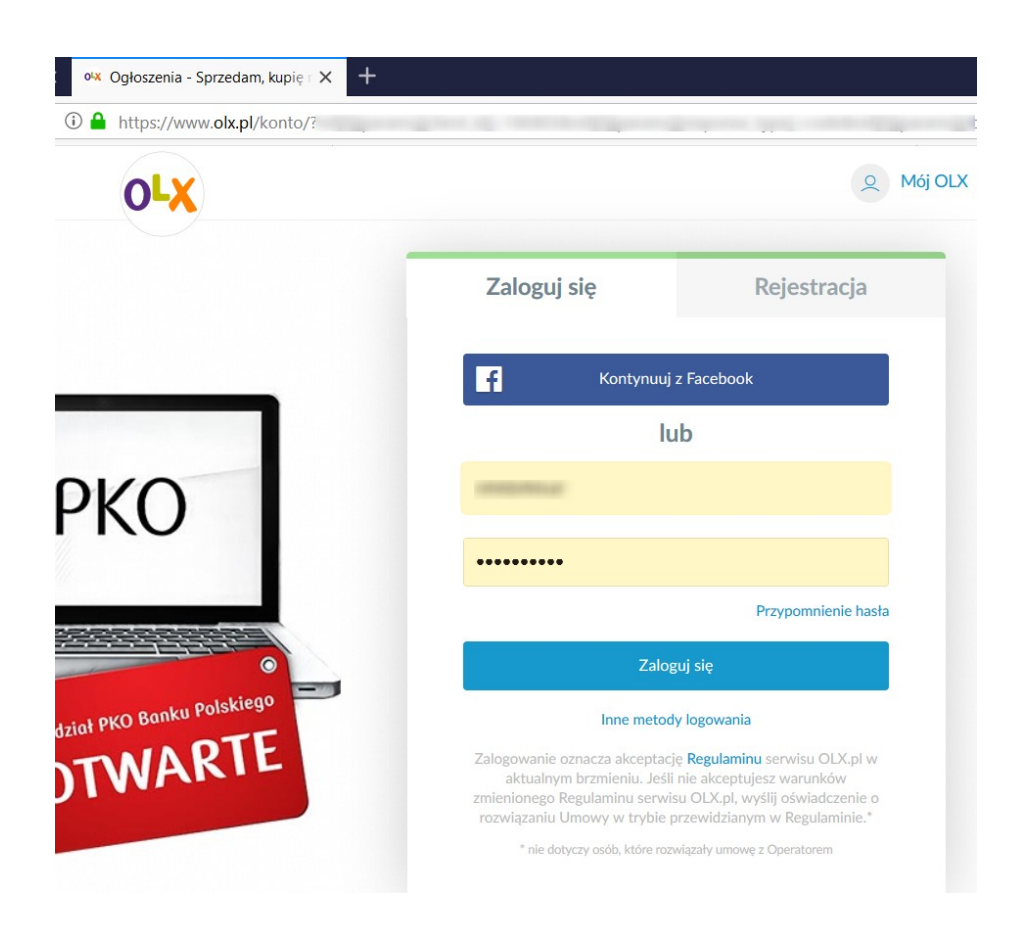

**12.** Teraz będzie komunikat z portalu OLX na który trzeba się zgodzić żeby była możliwość wystawiania ogłoszeń.

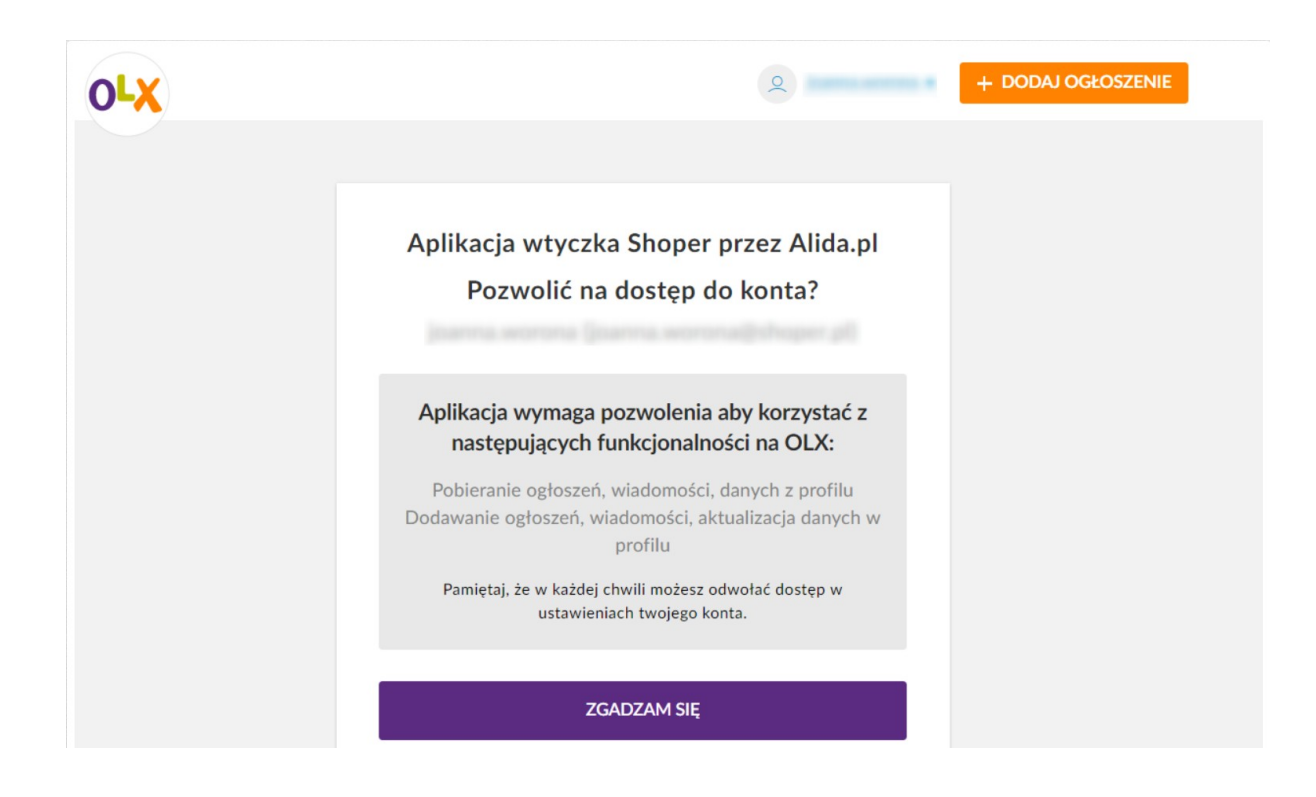

**13.** Zostaną teraz Państwo przeniesieni na stronę sklepu gdzie trzeba się będzie ponownie zalogować.

| <b>Zaloguj się</b><br>do Twojego panelu administracyjnego |
|-----------------------------------------------------------|
|                                                           |
|                                                           |
| Szyfrowane połaczenie SSL TAK •<br>Zaloguj się            |

**14**. Teraz wykonując takie same kroki jak z punktu 9-tego, wybrany produkt można będzie wystawić na portal OLX.

14. Teraz pojawi się Panel aplikacji gdzie trzeba wybrać odpowiednią kategorię

| Wszyst    | Nszystkie Produkty Warianty Zestawy                          |                                                          |        |            |           |                                  |               |                                              |   |     |
|-----------|--------------------------------------------------------------|----------------------------------------------------------|--------|------------|-----------|----------------------------------|---------------|----------------------------------------------|---|-----|
| + Wybierz | + Wybierz filtry                                             |                                                          |        |            |           |                                  |               |                                              |   |     |
|           | Wybrano: 1 pozycje                                           | Wybierz akcję 🗸 🧹                                        |        |            |           |                                  |               |                                              |   |     |
|           | 2 zajnik Elektroniczny                                       | Wyszukaj akcję                                           |        | 33<br>szt. | 1<br>szt. | duża ilość<br>(automatyczne)     | 24<br>godziny | 189,00 <del>zł</del><br><del>199,23 zł</del> | Ø | © ~ |
|           | 176-1 EWA - sukienk<br>rękawkach - SZARY M                   | Wyłącz zaznaczone                                        | -176-1 | 9 szt.     | -         | na wyczerpaniu<br>(automatyczne) | 4 dni         | 91,49 zł                                     | Ø | o ~ |
|           | 176-1 EWA - sukienk<br>rękawkach - SZARY M<br>(Rozmiary: XL) | Dodaj do porównywarek cen<br>Usuń z porównywarek cen     |        | 9 szt.     | 2<br>szt. | na wyczerpaniu<br>(automatyczne) | 4 dni         | 91,49 zł                                     | • | 0 v |
|           | 177-2 ZUZIA sukienk<br>SZARY melanż                          | Oznacz jako produkt dnia<br>Usuń z produktów dnia        | -177-2 | 0 szt.     | -         | brak towaru<br>(automatyczne)    | 4 dni         | 98,49 zł                                     | Ø | o ~ |
|           | 177-2 ZUZIA sukienk<br>SZARY melanż<br>(Rozmiary: L)         | Zmień producenta<br>APLIKACJE                            |        | 0 szt.     | 2<br>szt. | brak towaru<br>(automatyczne)    | 4 dni         | 98,49 zł                                     | Ø | 0 v |
|           | 177-2 ZUZIA sukienk<br>SZARY melanż<br>(Rozmiary: XL)        | OLX wystaw produkty 4<br>Synchronizuj z magazynem wFirma |        | 0 szt.     | 2<br>szt. | brak towaru<br>(automatyczne)    | 4 dni         | 98,49 zł                                     | B | © ~ |
|           |                                                              | Eksportuj produkty do wFirma                             | ~      |            |           |                                  |               |                                              |   |     |

dla ogłoszenia , typ ogłoszenia oraz lokalizację gdzie można odebrać produkt. Aplikacja zanim wystawi ogłoszenie na portal, weryfikuje też czy:

- Tytuł produktu ma minimum 5 znaków
- Opis produktu ma minimum 20 znaków oraz mniej niż 9000 znaków
- Zdjęcie ma więcej niż 100px oraz maksymalna wielkość zdjęcia to 5 MB
- Aplikacja doda maksymalnie 8 zdjęć.

|                           | OLX ustawiania                         |                                  |
|---------------------------|----------------------------------------|----------------------------------|
| Wy                        | bierz kategorię dla og                 | głoszeń:                         |
|                           | Kategoria główna:                      |                                  |
|                           | Elektronika                            | $\sim$                           |
|                           |                                        |                                  |
|                           | Akcesoria telefoniczne                 | $\checkmark$                     |
|                           |                                        |                                  |
|                           | Używane                                | $\checkmark$                     |
|                           | Typ oferty                             |                                  |
|                           | Prywatna                               | ~                                |
|                           | Wajawédatwa                            |                                  |
|                           | Dolnoślaskie                           | ×                                |
|                           | Domosiąskie                            | *                                |
|                           | Gmina i Miasto                         |                                  |
|                           | Aleksandrowice gmina: Wińsko           | ~                                |
|                           | lmie z OLX                             |                                  |
| Rafał                     |                                        |                                  |
|                           | Email adres z OLX                      |                                  |
| af                        | ida.pl                                 |                                  |
|                           | Telefon z OLX                          |                                  |
|                           |                                        |                                  |
|                           | Dane pobierane ze sklepu:              |                                  |
|                           | Tytuł: minimum 5 znaków oraz 70 znak   | ów max.                          |
|                           | Dais minimum 20 mathéw ana may 00      | 20                               |
|                           | opis, minimum zo znakow oraz max 900   | JU ZHANJW.                       |
| Zdjęcia: pierwsze 8 zdjęć | oraz minimalna rozdzielczość zdjęcia 1 | 00 px, maksymalna wielkość 5 MB. |
|                           | Cena: pobierana z produktu             |                                  |
|                           | Dodoi ophorosia de Oliv                |                                  |
|                           | Dodaj ogłoszenia do OLX                |                                  |
|                           |                                        |                                  |

**15.** Po kliknięciu 'Dodaj ogłoszenie do OLX' aplikacja pobierze odpowiednie dane ze sklepu i doda ogłoszenie na portal. Poprawnie dodane ogłoszenie będzie zawierało link do tego ogłoszenia lub komunikat z portalu OLX co należy poprawić w produkcie w sklepie żeby można było takie ogłoszenie zamieścić.

| DODAWANIE OLX                                                                              |        |
|--------------------------------------------------------------------------------------------|--------|
|                                                                                            | ^      |
| START dodawania produktów do OLX :                                                         |        |
| Pobieram dane o produkcie ze sklepu.                                                       |        |
| Wysyłam dane do OLX                                                                        |        |
| Produkt o Kodzie: 125 został dodany do OLX i czeka na weryfikację.                         |        |
| Oferta będzie dostępna pod adresem: https://www.olx.pl/oferta/czajnik-elektroniczny-CID99- |        |
| KONIEC: process trwał : 3.37 sekund.                                                       |        |
| Dziękujemy za skorzystanie z usług firmy Afida.pl                                          |        |
|                                                                                            | $\sim$ |
|                                                                                            |        |
|                                                                                            |        |

**15.** Dodane ogłoszenie będzie też widoczne w portalu OLX jako oczekujące na weryfikację zgodności z regulaminem portalu. Można też takie ogłoszenie modyfikować.

| OLX                                                       |                                                         |                           |                                             | o rafal  | •       | + DODAJ C     | GŁOSZENIE                           |
|-----------------------------------------------------------|---------------------------------------------------------|---------------------------|---------------------------------------------|----------|---------|---------------|-------------------------------------|
| <b>Twoje ogło</b><br>Twoje aktywne i<br>możesz nimi zarza | <b>szenia</b><br>archiwalne ogłoszenia - tutaj<br>ądzać |                           | Stan konta:<br>Punkty na promowania: 0 pkt. | (i) Do   | oładuj  | Kup pa<br>D   | kiet ogłoszeń<br>lowiedz się więcej |
| Ogłoszenia<br>Aktywne                                     | Odpowiedzi Płatno Oczekujące (1)   Zakończ              | ści Ustawienia<br>one (9) | Firma                                       |          | tytuł o | głoszenia     | Q                                   |
| Oczekujące                                                | e na dodanie                                            |                           |                                             |          |         |               |                                     |
| 🗌 Data 🗸                                                  | Tytuł                                                   |                           | Cena                                        | Odpowied | Izi     |               |                                     |
| dzisiaj                                                   | Czajnik Elektroniczn<br>Podgląd dedycja                 |                           | 199,23 zł                                   | 0        |         |               | 🗸 Aktywuj                           |
|                                                           |                                                         | i Limit aktywnych og      | głoszeń w tej kategorii został osiągnięty   |          |         | 🗙 rezygnuję z | dodania ogłoszenia                  |

16. Obsługa zamówień wystawionych na portal OLX odbywa się w tym portalu. Produkty wystawione na portal OLX nie są podłączone ze sklepem i stany magazynowe oraz inne elementy oferty się są aktualizowane po wystawieniu ogłoszenia. Aplikacja jest tylko odpowiedzialna za wystawienie produktu na portal OLX.

## Opis techniczny

### Działanie systemu

Aplikacja pobiera dane ze sklepu dla wybranych produktów.

Pobierany jest opis produktu, jego cena , oraz aktywne zdjęcia( maksymalnie 8 zdjęć).

Klient sam wybiera lokalizację oraz dodatkowe dane potrzebne do wystawienia ogłoszenia.

Dane weryfikowane przed dodaniem ogłoszenia.

Tytuł: minimum 5 znaków oraz 70 znaków max. Opis: minimum 20 znaków oraz max 9000 znaków. Zdjęcia: pierwsze 8 zdjęć oraz minimalna rozdzielczość zdjęcia 100 px, maksymalna wielkość 5 MB. Cena: pobierana z produktu

#### Wymagane dostępy

Do działania aplikacji potrzebne są poniższe dostępy. Do działania aplikacji nie są potrzebne dane o klientach oraz zamówieniach. Aplikacja nie ma do nich dostępu oraz nie są one przetwarzane.

#### Uprawnienia

Linki

• dodanie linku "OLX wystaw produkty" do "Lista produktów / Tabela - multiakcje / Lista"

#### Uprawnienia api

- atrybuty odczyt
- produkty odczyt
- strony informacyjne odczyt
   ustawionia socionalno, odczyt
- ustawienia regionalne odczyt

#### **Pomoc Techniczna**

W razie wykrycia problemów technicznych z działaniem integracji lub innych pytań prosimy o kontakt mailowy pod adresem <u>info@afida.pl</u>

Im więcej szczegółów Państwo podadzą przy zgłoszeniu tym szybciej nastąpi rozwiązanie problemu. Jeżeli to możliwe prosimy o podawanie: ID produktu, oraz linku do produktu w sklepie.

#### Cena

Instalacja aplikacji jest darmowa. Pobierana jest opłata 9,99 zł netto za miesiąc działanie serwisu.

#### Kontakt

Na wszystkie pytania i wątpliwości chętnie odpowiemy mailowo pod adresem: info@afida.pl

## AFIDA Integracje Sklepów Internetowych